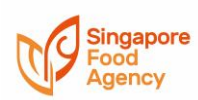

| Q1  | How Do I Apply Giro Online?                                                                | 1  |
|-----|--------------------------------------------------------------------------------------------|----|
| Q2  | How Do I Apply For Giro Arrangement Using The Hardcopy Giro Form?                          | 2  |
| Q3  | How Do I Check On My Giro Application Status?                                              | 3  |
| Q4  | How Do I Make Online Payment For My Licence Fee?                                           | 3  |
| Q5  | How Do I Make Online Payment For My Inspection Fees And Lab Applications?                  | 4  |
| Q6  | How Do I Pay My Bill Via Axs Station/E-Station/M-Station?                                  | 6  |
|     | AXS Station                                                                                | 6  |
|     | AXS E-Station/M-Station                                                                    | 8  |
| Q7  | How Do I Pay My Permit Fee And Late Payment Charges Via Paynow Qr?                         | 12 |
| Q8  | How Do I Pay Via Paynow Corporate?                                                         | 12 |
| Q9  | What Is The Billing Reference Number I Should Indicate When Using Paynow Or Bank Transfer? | 14 |
| Q10 | Who Do I Contact If I Face Technical Issues While Making Payment?                          | 14 |
| Q11 | Will I Get A Receipt If I Pay Via Paynow?                                                  | 14 |
| Q12 | I Do Not Feel Safe Making Payment Via Paynow? Can I Mail You A Cheque Instead?             | 15 |
| Q13 | I Do Not Have Paynow Or Internet Banking Account And Can Only Issue Cheque For Payment.    | 15 |

#### Q1 How do I apply GIRO online?

If you have an Internet banking account with DBS/POSB, you can submit the application online by assessing your <u>digibank Online</u> (Not applicable for Corporate bank account)

Your application will be verified by the Bank instantaneously. Meanwhile, continue to pay your bills via an alternative payment option until you have been notified by us that your GIRO application has been approved.

- 1. Log in to digibank Online with your User ID & PIN
- 2. Complete the Authentication process
- 3. Select 'Add GIRO arrangement'

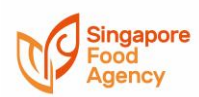

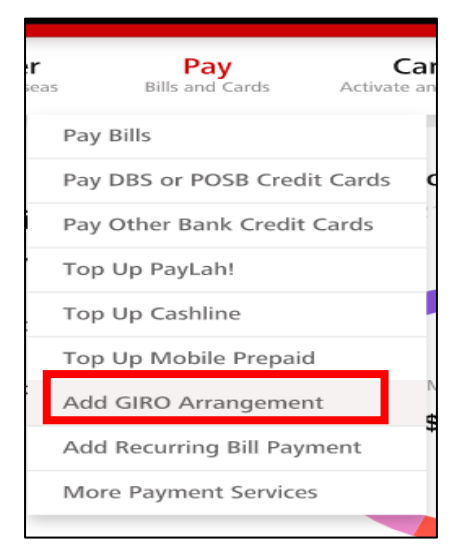

- 4. Select 'Singapore Food Agency' from the Billing organisation
- 5. Enter either your UEN or NRIC as the billing reference (Please ensure that characters entered in the billing reference field are all in CAPS)
- 6. Set your Payment Limit (if any). Enter "0" for no payment limit

| 10                                                       |                      |   |
|----------------------------------------------------------|----------------------|---|
| Billing Organisation                                     | SINGAPORE FOODAGENCY | ~ |
| Bill Reference                                           | S1234567A            |   |
| Payment Limit<br>(Please enter "0" for no payment limit) | S\$ 0                |   |

- 7. Select your Account that you wish to make payment from
- 8. Your GIRO application request has been completed.

### Q2 How do I apply for GIRO arrangement using the hardcopy GIRO form?

- 1. Print the GIRO form on both sides of the paper
- 2. Fill up all fields in Part I of the form
- 3. Fold along the dotted lines and seal all sides with glue
- 4. Drop your sealed prepaid business reply form into your nearest post box.

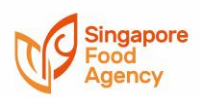

How to use the Business Reply Envelope (BRE)

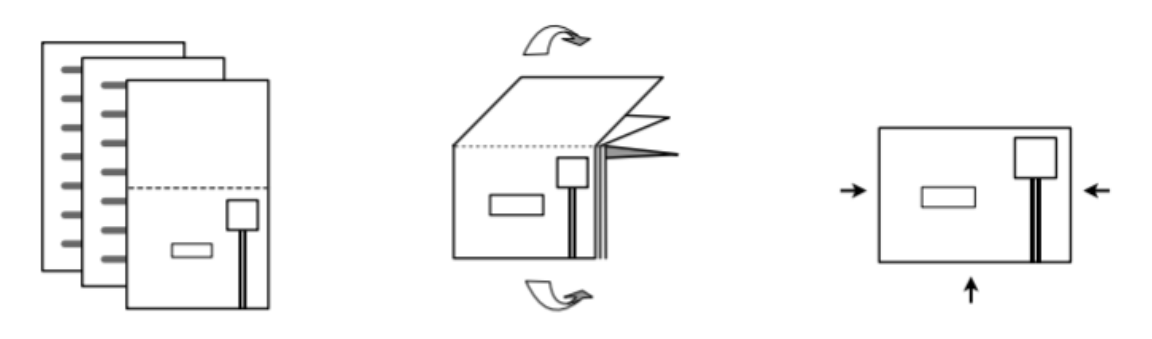

#### Q3 How do I check on my GIRO application status?

Please note that we do not provide any acknowledgement receipt for your GIRO application form. However, you will be notified on the outcome of your application via email or post 4-6 weeks from the receipt of GIRO form.

#### Q4 How do I make online payment for my licence fee?

- 1. Login to your GoBusiness Licensing account using your Singpass
- 2. Payment can be made by using your PayPal account or Debit/Credit Card

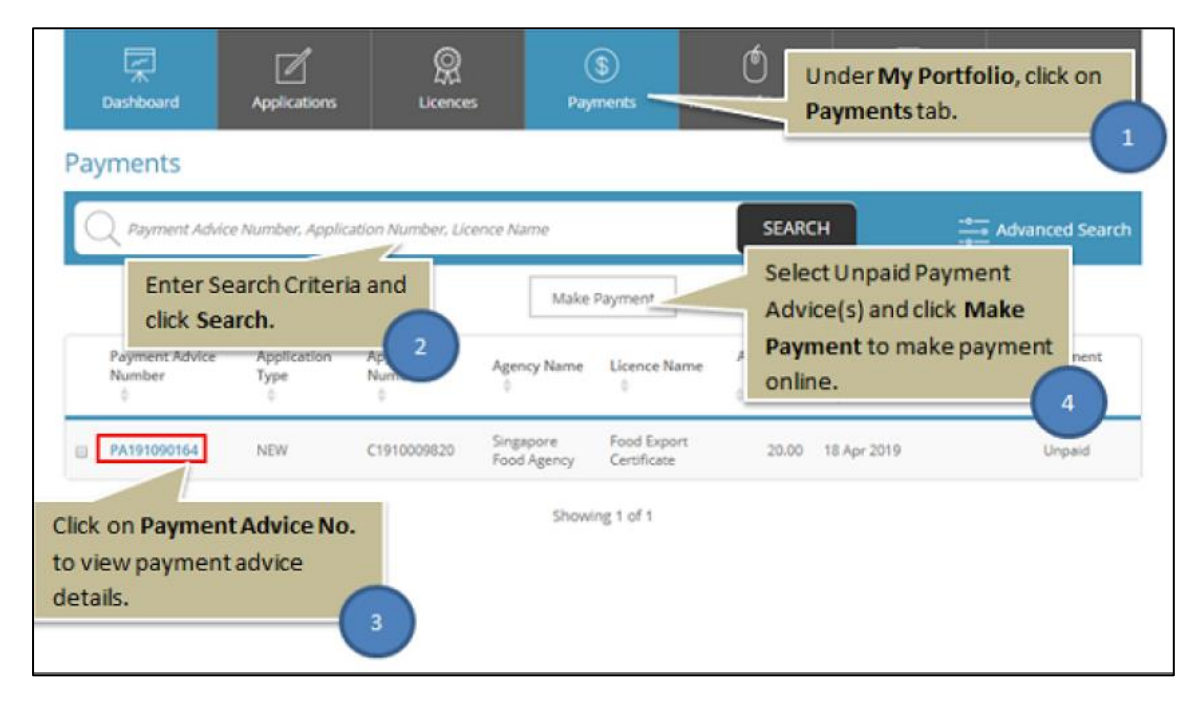

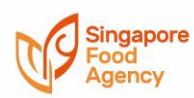

| 191090164<br>A - Food Export Certificate |                                       | Fee Type    | Fee G                   | ST                                   | Sub Tot          |
|------------------------------------------|---------------------------------------|-------------|-------------------------|--------------------------------------|------------------|
| - Food Export Certificate                |                                       |             |                         |                                      |                  |
|                                          |                                       |             |                         |                                      |                  |
| 910009820                                |                                       | Licence Fee | S\$20.00 */             | Amount Inclusive of GST 7% (S\$1.31) | S\$2             |
| with Dayment                             | •                                     |             |                         |                                      |                  |
| erojnen                                  | Sele                                  | ect Payment | Method /                |                                      |                  |
|                                          |                                       |             | (                       | 5                                    | Grand Total \$20 |
|                                          |                                       |             |                         |                                      |                  |
|                                          |                                       | PACK        | CONTINUE                |                                      |                  |
|                                          |                                       | BACK        | CONTINUE                | Click Continue                       | 6                |
|                                          |                                       |             |                         |                                      |                  |
|                                          |                                       |             |                         |                                      |                  |
|                                          |                                       |             |                         |                                      |                  |
|                                          |                                       |             | Login to Pa             | yPal if you                          |                  |
| PayPal                                   | \$12.60                               | SGD ~       | have a PayP             | alaccount                            |                  |
|                                          |                                       |             |                         |                                      |                  |
|                                          |                                       |             | m                       | 10                                   |                  |
| Have a PayPal account?                   | Log In                                |             |                         |                                      |                  |
|                                          | · · · · · · · · · · · · · · · · · · · |             |                         |                                      |                  |
|                                          | or                                    |             | D.I. II                 |                                      |                  |
| Pay with debit or o                      | credit card                           | Pa          | yPal is the             | e sater, taster                      |                  |
| We don't share your financial            | details with the merch                | nant        | way t                   | o pay                                |                  |
|                                          |                                       | No m        | atter where you s       | hop, we help keep your               |                  |
| Country                                  |                                       | ~           | inidencial initialitida | aur more secure.                     |                  |
| Singapore                                |                                       |             |                         |                                      |                  |
| VICA PO MCIN                             |                                       |             |                         |                                      |                  |
|                                          |                                       |             |                         |                                      |                  |
| Cord number                              |                                       |             |                         |                                      |                  |
| Card number                              |                                       |             |                         |                                      |                  |
|                                          |                                       |             |                         |                                      |                  |
|                                          |                                       |             |                         |                                      |                  |
| Expiry Date                              | CVV                                   |             |                         |                                      |                  |
| Expiry Date                              | cvv                                   |             | Specify                 | ard and                              |                  |
| Expiry Date                              | CVV<br>Last name                      |             | Specify c               | ard and<br>t details                 |                  |

Q5 How do I make online payment for my inspection fees and lab applications?
1. Please go to <u>https://ifast.sfa.gov.sg/eserviceweb/</u> to login

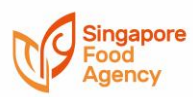

| Welcome to Inspection & Laboratory e-Services |                                                                    |                                                                                   |  |  |  |  |
|-----------------------------------------------|--------------------------------------------------------------------|-----------------------------------------------------------------------------------|--|--|--|--|
| Login via                                     | Login via                                                          | Login via                                                                         |  |  |  |  |
| For Individual Users Log in with Singpass     | For Business Users<br>Log in with Singpass<br>Setting up of roles. | Account<br>Format: NSxxxxxxx (e.g. NSABCD1234)<br>Username<br>Password<br>Sign In |  |  |  |  |

#### 2. Select 'Make a Payment'

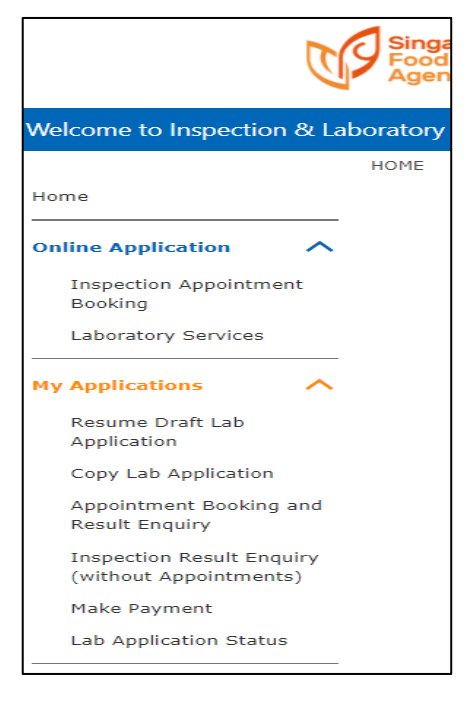

#### 3. Enter your Application Number

| HOME>>My Application | ns>>Make Payment     |                                                                                                    |
|----------------------|----------------------|----------------------------------------------------------------------------------------------------|
| Make Payment         |                      |                                                                                                    |
|                      | Please enter the App | plication Number and click on Retrieve                                                                                           |
|                      | Application No.      | Retrieve         e.g. XX99999999-9999           AXXX99999999999-9           PXXX999999999999999           V999999999999999999999 |

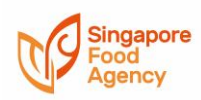

### Q6 How do I pay my bill via AXS Station/e-Station/m-Station?

#### **AXS Station**

You can pay using ATM cards or DBS, CitiBank and Diners Club credit cards

1. Select 'SFA'

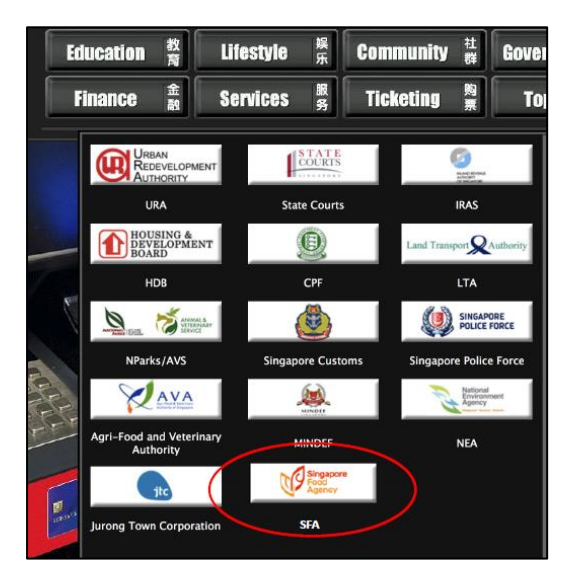

2. Select 'Certificates/Licences/Other Services'

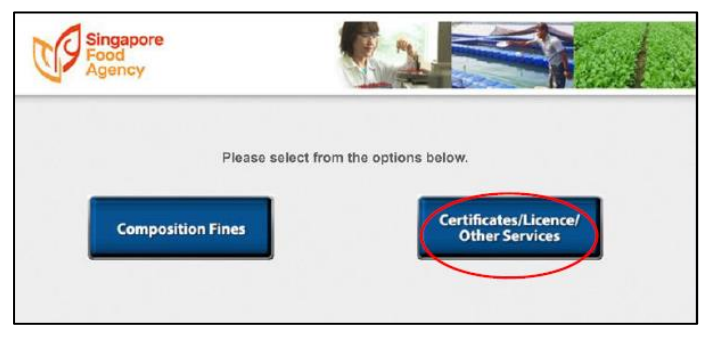

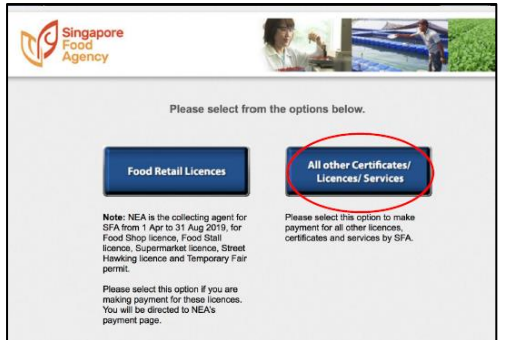

3. Select Manual entry if you do not have the invoice

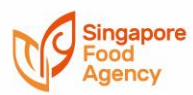

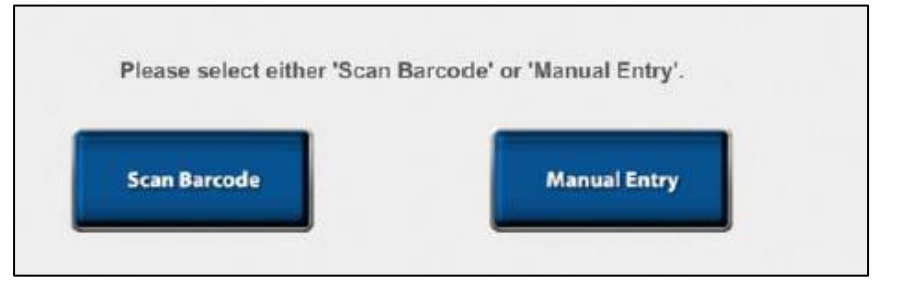

4. Please enter your NRIC or UEN (as per your record with SFA)

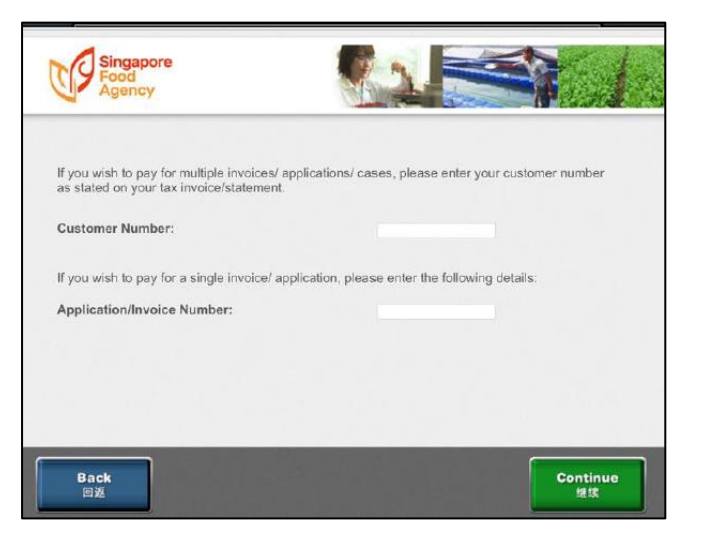

5. AXS will display all the outstanding invoices. Select the invoice(s) that you are paying

| Custor<br>Custor | ner Reference :<br>ner Name : |                      |                       |                  |        |
|------------------|-------------------------------|----------------------|-----------------------|------------------|--------|
|                  |                               | Please selec         | t your payments:      |                  |        |
| S/N              | Invoice Number                | Application/Case No. | Outstanding Amt S(\$) | Payment Due Date | Select |
| 1                | 2018-1310000001               | PA16000884-0001      | 63.00                 | 03/11/2018       |        |
|                  |                               |                      |                       |                  |        |

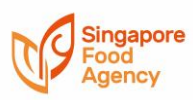

#### 6. Select your preferred payment

| Custon | er Reference :  | Please select ve     | ur payments.          |                                |
|--------|-----------------|----------------------|-----------------------|--------------------------------|
| s/n    | Invoice Number  | Application/Case No. | Outstanding Amt S(\$) | Payment Due Date               |
| 1      | 2018-1310000001 | PA16000884-0001      | 63.00                 | 03/11/2018                     |
|        | Back Pay I      | By ctilbank Pay By 関 | Total amoun           | t payable : S\$63.00<br>Pay By |

#### 7. Transaction completed

| Singapore<br>Food<br>Agency              |                                                                                     |
|------------------------------------------|-------------------------------------------------------------------------------------|
|                                          |                                                                                     |
| Trans                                    | action successful.                                                                  |
| Your payment for SFA Se<br>2 working day | ervices has been received. Please allow up to<br>ys for your payment to be updated. |
|                                          | Thank you!                                                                          |
|                                          |                                                                                     |
|                                          |                                                                                     |
|                                          |                                                                                     |
| Exit<br>退出                               |                                                                                     |

#### AXS e-Station/m-Station

You can pay using eNETS, DBS PayLah!, Credit/Debit Cards.

Please allow 2 working days before the payment record is updated into the system

1. Select 'eServices'

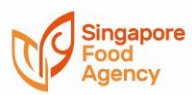

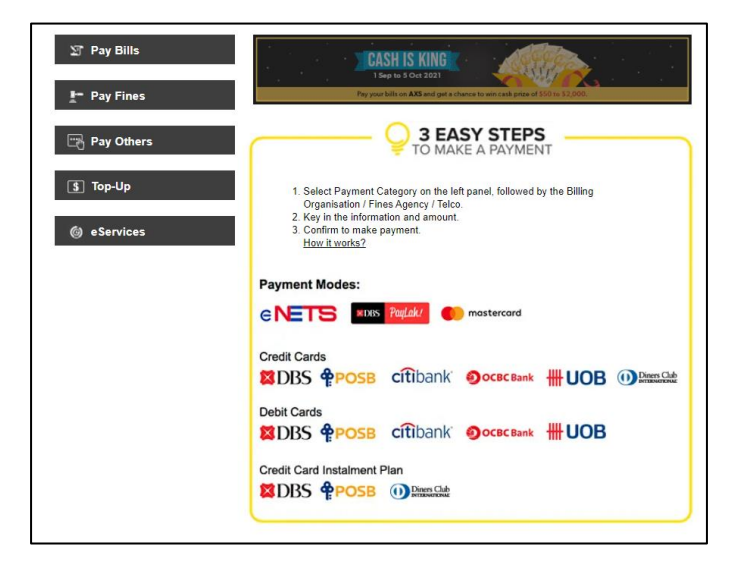

#### 2. Select 'SFA'

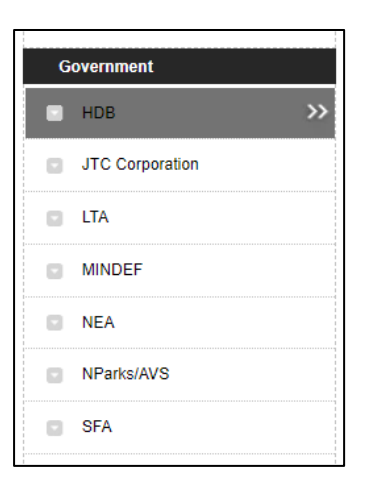

3. Select 'Certificates/Licences/Other Services'

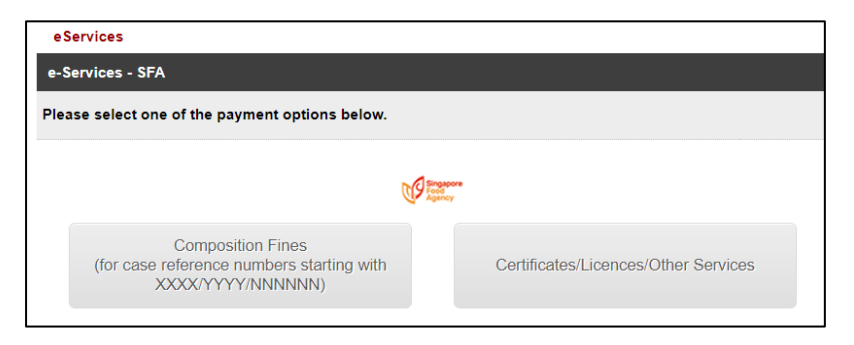

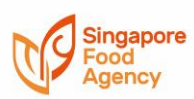

4. Enter your NRIC or UEN (as per your record with SFA)

|                                                      | And Statement                                                                        |
|------------------------------------------------------|--------------------------------------------------------------------------------------|
| you wish to pay for multiple invoices/ applications  | s/ cases, please enter your customer number as stated on your tax invoice/statement. |
| Customer Number :                                    |                                                                                      |
| you wish to pay for a single invoice/ application, p | clease enter the following details:                                                  |
| Application/Invoice Number :                         |                                                                                      |
|                                                      |                                                                                      |
|                                                      |                                                                                      |
|                                                      | Back Continue                                                                        |

5. AXS will display all the outstanding invoices. Select the invoice(s) that you are paying

| ase select you  | ur pag  | yment                     |                          |                                   |                  |
|-----------------|---------|---------------------------|--------------------------|-----------------------------------|------------------|
|                 |         |                           |                          |                                   |                  |
| stomer Referend | ce :    |                           |                          |                                   |                  |
| istomer Name :  |         |                           |                          |                                   |                  |
| Select All      | S/N     | Invoice No.               | Application/ Case No.    | Outstanding Amount (\$)           | Payment Due Date |
|                 | 1       | 2019-1330000025           | IS19000140-0003          | 76.00                             | 14/05/2019       |
| *Please make pa | aymen   | it by the due date to avo | id late payment charges. |                                   |                  |
| То              | otal Se | elected: 1                |                          | Total Selected<br>Amount Pavable: | \$ 76.00         |

6. Click 'Confirm and Proceed to Payment' if details are correct

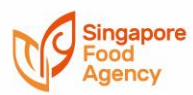

|     |               |    | Ø                                     |                                   |                  |
|-----|---------------|----|---------------------------------------|-----------------------------------|------------------|
|     |               | Cu | stomer Reference :<br>Customer Name : |                                   |                  |
| S/N | Invoice No.   |    | Application/ Case No.                 | Outstanding Amount (\$)           | Payment Due Date |
| 1   | 2019-13300000 | 25 | IS19000140-0003                       | 76.00                             | 14/05/2019       |
| То  | tal Selected: | 4  |                                       | Total Selected<br>Amount Payable: | \$ 76.00         |

#### 7. Select your preferred payment mode

| В.О.                                                          | Account Number                                                                                        | Pa                     | yment Amount (\$) |
|---------------------------------------------------------------|----------------------------------------------------------------------------------------------------|------------------------|-------------------|
| Food<br>Agency                                                | 2019-1421000059                                                                                       |                        | 400.00            |
|                                                               |                                                                                                    | No of Item(s) :        | 1                 |
|                                                               |                                                                                                    | Total Amount Due :     | \$ 400.00         |
| Pleas                                                         | e ensure your pop-up blocker is turned off before pro                                                 | oceeding with payment. |                   |
| Email Address (optional):                                     |                                                                                                    | eNETS eNETS            |                   |
| Enter your email address to rec                               | eive an e-receipt of your transaction.                                                                | Taylok! DBS PayLa      | ah!               |
| I would like to receive Marke<br>consent at anytime in accord | ting updates on AXS products, services, promotions and new<br>dance with <u>AXS' Privacy Policy</u> . | Credit Card            | is                |
|                                                               |                                                                                                    | Debit Card             | s                 |
|                                                               |                                                                                                    | Credit Card            | l Instalment Pla  |
| Back                                                          |                                                                                                    | - Please sele          | ct -              |

#### 8. Transaction is successful

| Transaction Successfull         SGP. Date/Time : 10/04/2019 14/30/03         Transaction Ref No. : 1904/1052203 - 37643523         Total Amount Paid : \$76.00         Payment mode : MasterCard         BO       Account Number                            | Amount (\$ |
|----------------------------------------------------------------------------------------------------|------------|
| SGP. Date/Time:         10/04/2019 14:30:03           Transaction Ref No.:         19041052203 - 37643523           Total Amount Paid:         \$ 76:00           Payment mode:         MasierCard           BO         Account Number         Amount Paid: | Amount (S  |
| Transaction Ref No. : 19041052203 - 37643523<br>Total Amount Paid : \$76.00<br>Payment mode : MaslerCard<br>BO Account Number Amo                                                                                                    | Amount (S  |
| Total Amount Paid : \$76.00<br>Payment mode : MasterCard<br>BO Account Number Amo                                                                                                    | Amount (S  |
| Payment mode : MasterCard BO Account Number Amo                                                                                                    | Amount (S  |
| BO Account Number Amo                                                                                                    | Amount (S  |
|                                                                                                    |            |
| 2019-1330000025                                                                                                    | 76         |
| 2019-1330000025                                                                                                    |            |

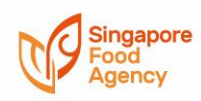

### Q7 How do I pay my permit fee and late payment charges via PayNow QR?

To make payment via PayNow QR, you need to sign up for PayNow with your banking institution.

- 1. Screenshot the generated QR code found at the bottom of your invoice (See sample below)
- 2. Log in to your preferred mobile banking application using your mobile phone
- 3. Upload the screenshot taken in Step 1, from your mobile phone
- 4. Approve the payment in your mobile phone

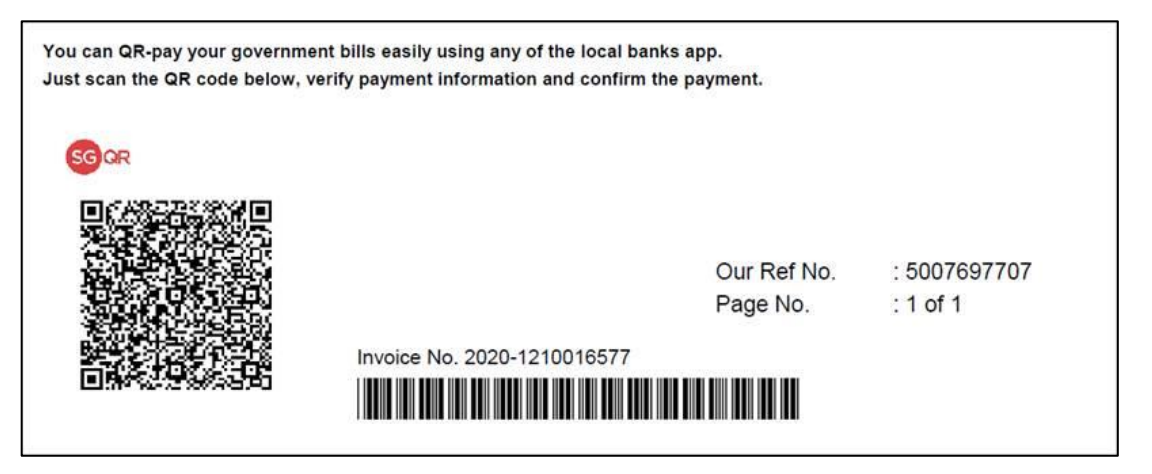

#### Q8 How do I pay via PayNow Corporate?

Please refer to Table below for the list of transactions that can be paid either by entering SFA's UEN - T18GB0002FXXX or scanning the QR code

- 1. Log in to your preferred mobile banking application using your mobile phone
- 2. Select 'Scan & Pay' or 'PayNow' (Note: May differ from bank to bank)
- 3. Scan the QR code below or enter the relevant SFA's UEN no. T18GB0002F<u>XXX</u>. The name "Singapore Food Agency" should appear
- 4. Enter the amount to be transferred to SFA
- 5. Enter the Reference Number or Description (Refer to FAQ/Q9)
- 6. Press NEXT and confirm the payment to SFA

You may refer to Q9 for the list of billing reference number to be used. If we are unable to match the payment to the respective application or if we receive insufficient amount, your application will not be processed timely.

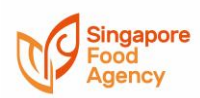

| Type of Transaction                                      | SFA's UEN             | QR code        |
|----------------------------------------------------------|-----------------------|----------------|
| PPWC Rental fee and<br>Conservancy charges, Stamp        | T18GB0002F <u>RVE</u> | IN SHOP STATES |
| Fee                                                      |                       |                |
| Security deposit – Government<br>Land Rental             | T18GB0002F <u>GVT</u> |                |
| Tender Deposit and Security<br>Deposit for SFA contracts | T18GB0002F <u>DEP</u> |                |

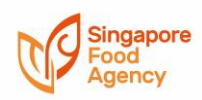

Q9 What is the billing reference number I should indicate when using PayNow or Bank transfer?

| Types of<br>transactions                                                | Billing Reference No.                                                                                                    | Email address                                                                                               |
|-------------------------------------------------------------------------|----------------------------------------------------------------------------------------------------|----------------------------------------------------------------------------------------------------|
| Tenancy<br>Renewals, Forklift<br>fees at PPWC                           | Unit No followed by the Bill No.<br>Example: PTXXXXX PBXXXXXXX                                                                           | PPWC: po3.ppwc@cbm.com.sg                                                                                   |
| Stamp fees                                                              | SF followed by PPWC/JFP/SFP and<br>Unit no<br>Example:<br>a) SF PPWC PTXXXXXX<br>b) SF JFP MLXXXXX                                       | PPWC: po3.ppwc@cbm.com.sg<br>JFP: sj-jfp_general@surbanajurong.com<br>SFP: sj-sfp_general@surbanajurong.com |
| Tender/Security<br>Deposit                                              | Tender Reference No followed by<br>Company's UEN or NRIC<br>(Individual)                                                                 | As stated on the Covering letter of your<br>Tender document                                                 |
| Tender/Security<br>Deposit for Rental<br>of Units at PPWC,<br>JFP & SFP | Tender Reference No followed by<br>PPWC/JFP/SFP and Unit no<br>Example:<br>a) SFA000R017205 PPWC<br>10_01_5023<br>b) JFP/SFPXXXXXX OU777 | PPWC: po3.ppwc@cbm.com.sg<br>JFP: sj-jfp_general@surbanajurong.com<br>SFP: sj-sfp_general@surbanajurong.com |

Q10 Who do I contact if I face technical issues while making payment?

Please contact us at https://www.sfa.gov.sg/feedback (Select Category "Other enquiries or feedback") if you encounter issue while making payment.

Q11 Will I get a receipt if I pay via PayNow?

You will not receive a receipt from SFA on the payment made. However, you will receive notification (from your Bank) of the successful transaction.

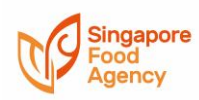

- Q12 I do not feel safe making payment via PayNow? Can I mail you a cheque instead? The end-to-end process of a PayNow transaction is secure and adopts the same security standards established by the banking industry in Singapore for funds transfer. Learn more about PayNow <u>here.</u>
- Q13 I do not have PayNow or Internet Banking account and can only issue cheque for payment.

Kindly refer to the <u>list of available payment modes</u> for SFA. Please contact us at <u>https://www.sfa.gov.sg/feedback</u> (Select Category "Other enquiries or feedback") if you need further assistance in making payment.